### **EREFERRAL QUICK REFERENCE:**

## How to Use the Health Services Catalogue

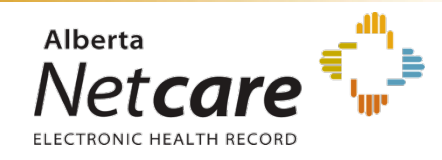

The Health Services Catalogue (HSC) provides detailed information about available eReferral specialties and acceptable reasons for referral. A customized clinical pathway may be available for each specialty/reason for referral. You can search the Health Services Catalogue via information lookup and when creating a consult and advice request.

#### **Search Information Lookup**

The HSC allows searching information about a Provider, Specialty, Reason for Referral or Facility within Alberta.

 Click on *Health Services Catalogue* menu item located in the *eReferral* tab to open the HSC search screen.

| <del>▼</del> eReferral       |
|------------------------------|
| My Referrals                 |
| Health Services<br>Catalogue |

2. Complete the information fields, and then click *Search*. The search returns results from the HSC based on your input.

|                                 |       |         |                 | 9                   |                                |        |                  |                   | Der                          | eux a strouties                              |                               |
|---------------------------------|-------|---------|-----------------|---------------------|--------------------------------|--------|------------------|-------------------|------------------------------|----------------------------------------------|-------------------------------|
| Provider                        |       |         |                 | Q                   |                                |        |                  |                   |                              |                                              |                               |
| Specialty                       |       | Nephro  | logy            | Q                   | Request                        | Туре   | Advice           |                   |                              |                                              |                               |
| Reason for Ref                  | erral |         |                 | Q                   | City                           |        |                  |                   | Q                            |                                              |                               |
| Facility                        |       |         |                 | Q                   | Zone                           |        | North<br>Calgary | Edmon             | non                          | Central                                      |                               |
| Search                          | leset | Enter   | i new favou     | nte search          | ۲                              |        |                  |                   |                              |                                              |                               |
| Reason for<br>Referral          | Spe   | cialty  | Request<br>Type | Clinical<br>Pathway | Facility                       | City   | Zone             | Provider          | Appr<br>Time<br>Appt<br>Resp | ex. Wait<br>(Until 1st<br>./Advice<br>conse) | Accepting<br>New<br>Referrats |
| Acute Kidney<br>Injury          | Nep   | hrology | Advice          |                     | Sheldon<br>M. Chumir<br>Centre | Calgar | y Calgary        | Next<br>Available | 5 cal                        | lendar days                                  | Yes                           |
| Chronic Kidney<br>Disease (CKD) | Nep   | hrology | Advice          | *                   | Sheldon<br>M. Chumir<br>Centre | Calgar | y Calgary        | Next<br>Available | 5 ca                         | lendar days                                  | Yes                           |

**NOTE:** The Zone filter defaults to the Preferred Zones preselected in **My Details**.

3. Click on the underlined text in the search results list to access a pop-up page that displays further information on the Reason for Referral, Specialty, Facility or Provider. Click on the icon in the clinical pathway column to access the clinical pathway. An example of a Facility pop-up information page is displayed below.

| Chinook Bone and Jo   | oint Clinic                                      |                                                             |
|-----------------------|--------------------------------------------------|-------------------------------------------------------------|
| Specialty             | Orthopaedic Su                                   | rgery                                                       |
| Room Number           |                                                  |                                                             |
| Address               | Business                                         | #3, 1718 - 3rd Ave South<br>Lethbridge<br>Alberta<br>T1Y0Y9 |
| Hours of Operation    | Monday to Frida                                  | iy 8am-4pm                                                  |
| Telephone/Switchboard | Main Line<br>403-942-0182<br>Fax<br>403-942-0186 |                                                             |
| Wheelchair Accessible | Y                                                |                                                             |

#### Search the HSC when Creating an Advice or Consult Request

When creating a referral, you can browse the *Health Services Catalogue (HSC)* to select a *Reason for Referral* through a popup search.

| Request for Service   |                                             |               |              |        |             |                |
|-----------------------|---------------------------------------------|---------------|--------------|--------|-------------|----------------|
| Select a Form         |                                             |               |              |        |             |                |
| Reason for Referral * | Q Browse                                    |               |              |        |             |                |
|                       | Select Reason for Re                        | ferral        |              |        | Select a fa | wourite search |
| C                     | ProviderSpecialty                           | Q<br>Q        | Request Type | Advice |             |                |
|                       | Reason for Referral                         | Q             | City         |        | Q           |                |
|                       | Facility                                    | Q             | Zone [       | North  | Edmonton    | Central        |
|                       | Search Reset Enter a new fa                 | ourite search | Ð            |        |             |                |
|                       | Enter search criteria above and click 'Sear | ch'           |              |        |             |                |

# After the *Reason for Referral* is selected, the corresponding form opens and the HSC is accessible in the *Recipient* section.

| Recipient<br>Please be advi:<br>after surgery.<br>receiving surg | sed that patients wil<br>The patient must has<br>ery to support them | ll be required to visit th<br>ve a dedicated support<br>throughout their care. | e surgeon's office several times before and<br>person in the Zone where they are |
|------------------------------------------------------------------|----------------------------------------------------------------------|--------------------------------------------------------------------------------|----------------------------------------------------------------------------------|
| Refer For                                                        | Consult - Ortho                                                      | paedic Surgery                                                                 |                                                                                  |
| Send To *                                                        | (+) Add                                                              | Refer For                                                                      | Consult - Orthopaedic Surgery                                                    |
| -                                                                |                                                                      | Send To *                                                                      | Alberta Hip & Knee Clinic 🛞                                                      |
|                                                                  |                                                                      | Appointment*                                                                   | O Next Available O Request Provider                                              |

The *Add* option for the *Send To* field allows selecting the Send To Facility. Additional options are available after the receiving facility is selected; *Next Available* or *Request Provider* for the *Appointment* field.

**NOTE:** Some specialties do not offer Preferred Providers (ex. Cancer Care).

**Next Available** or **Request Provider** options are selectable in any order and the selections are reflected in each *Add* option. Below, Provider has been selected, and is reflected in the pop-up search for **Provider**.

| lefer For                           | Consult - Orthopaedic Surgery                                                       |                                                                                 |
|-------------------------------------|-------------------------------------------------------------------------------------|---------------------------------------------------------------------------------|
| send To *                           | Alberta Hip & Knee Clinic 🛞                                                         |                                                                                 |
| Appointment *                       | O Next Available   Request Prov                                                     | vider 🖪                                                                         |
| Provider                            | () Add                                                                              | Preferred Provider                                                              |
| Willing to Wait.<br>Preference of * | O Patient O Provider A<br>If a specific provider or site is cho<br>for the patient. | Send to Alberta Hip & Knee Clinic Surgical Facility -<br>Given Name Family Name |